# Cisco IR800産業用ISRのROMMON回復手順

## 内容

概要
前提条件
要件
使用するコンポーネント
Rommon-1およびRommon-2の概要
Rommon-1およびRommon-2でサポートされる機能
バンドル IOS イメージ
フラッシュ内の有効なイメージの確認
トラブルシュート
フェーズ1:Rommon-1からRommon-2へのデバイスのブート
フェーズ2:Rommon-2からCisco IOS®へのデバイスのブート
TFTPサーバのセットアップ

### 概要

このドキュメントでは、ROMmonモードでスタックしているCisco IR800 Industrial Integrated Service Router(ISR)(IR829およびIR809)シリーズルータの回復方法について説明します。

# 前提条件

### 要件

次の項目に関する知識があることが推奨されます。

- ・ルータへのコンソール アクセス
- cisco.comページからダウンロードしたCisco IOS®イメージ
- アーカイブ ツール (winzip、winrar、izip など)
- •イメージをルータにコピーするためのTFTPサーバまたはUSBスティック

### 使用するコンポーネント

このドキュメントの内容は、特定のソフトウェアやハードウェアのバージョンに限定されるもの ではありません。

このマニュアルの情報は、特定のラボ環境に置かれたデバイスに基づいて作成されました。この ドキュメントで使用するすべてのデバイスは、初期(デフォルト)設定の状態から起動していま す。実稼動中のネットワークで作業をしている場合、実際にコマンドを使用する前に、その潜在 的な影響について理解しておく必要があります。

### Rommon-1およびRommon-2の概要

IR829およびIR809シリーズルータは、rommon-1とrommon-2で構成される異なるブートアップシ ーケンスを使用します。rommon-1は読み取り専用rommonを指し、rommon-2はアップグレード されたRommonを指します。IR829とIR809には、Rommonでの2番目のコア初期化があります。

主な機能として、組み込みマルチメディア カード(eMMC)フラッシュに IOS および診断イメージを保存して、これらのイメージを起動することが可能です。

### Rommon-1およびRommon-2でサポートされる機能

Rommon-1 では次の機能がサポートされます。

rommon-1> help

Documented commands (type help <topic>):

-----

boot copy dir help reboot show unset

clear delete eject\_usb ping set tftp verify Rommon-2では次の機能がサポートされます。

#### rommon-2> help

| ? Print | the command list                                     |
|---------|------------------------------------------------------|
| boot    | Boot image                                           |
| dir     | List file contents on a device                       |
| help    | Print the command list or the specific command usage |
| iomem   | Set iomem size in percent                            |
| reboot  | Reboot the system                                    |
| set     | Set environment variable and network configuration   |
| show    | Show loader configuration                            |
| Unset   | Unset environment variable                           |

# バンドル IOS イメージ

IR800シリーズのCisco IOS®イメージは、ソフトウェアバンドルとして提供されています。これ らのバンドルイメージの形式は、ir800-universalk9-bundle.xxxxまたはir800-universalk9\_npebundle.xxxxです。各バンドル イメージには、一連のハイパーバイザ、IOS、VDS、および IOx イ メージが含まれています。

本書の ROMmon 回復手順ではこのイメージを使用します。

#### ir800-universalk9-bundle.SPA.156-3.M.bin

ルータがrommon-1モードになる原因となる問題は、ハイパーバイザイメージがアンインストール された場合、またはBOOT\_HV変数がない場合です。

ルータがrommon-2に入る原因となる問題は次のとおりです。IOSバンドルはインストールされているが、「write mem」が実行されておらず、BOOT変数が欠落している。

winrar、winzip、izip などのアーカイブ ツールを使用して、バンドル イメージ内のファイルを抽 出します。 Extracted files:

ir800-hv.srp.SPA.2.5.7 - This is the hypervisor image

ir800-ref-gos.img.1.1.0.4.gz

ir800-universalk9-mz.SPA.156-3.M - This is the IOx image

MANIFEST

### フラッシュ内の有効なイメージの確認

フラッシュ内にハイパーバイザイメージ/Cisco IOS®イメージが存在しない場合、またはイメージ が破損している場合、IOxイメージを実行するシステムで自動ブートが設定されていてもルータの 起動は失敗し、デバイスはrommon-1>プロンプトのままになります。

デバイスを回復するには、まずUSBスティックを使用して、抽出したファイルをルータのフラッシュにコピーします。

- rommon-1> copy usb:ir800-hv.srp.SPA.2.5.7 flash:
- rommon-1> copy usb:ir800-universalk9-mz.SPA.156-3.M flash:

**注**:USBおよびTFTP機能はrommon-1でのみ使用でき、rommon-2では使用できません。

# トラブルシュート

ここでは、設定のトラブルシューティングに使用できる情報を示します。

### フェーズ1:Rommon-1からRommon-2へのデバイスのブート

rommon-1 から rommon-2 でデバイスを起動するには、ハイパーバイザ イメージが必要です。

rommon-1> dir flash:

583 Jul 28 16:42 MANIFEST

25094997 Jul 28 16:42 ir800-hv.srp.SPA.2.5.7

79627429 Jul 28 16:42 ir800-ref-gos.img.1.1.0.4.gz

63753767 Jul 28 16:42 ir800-universalk9-mz.SPA.156-3.M ここで、hvの付いたイメージはハイパーバイザイメージで、mzはIOxイメージです。

rommon-1モードでは、ハイパーバイザイメージを使用して起動しようとします。

ここで、ハイパーバイザイメージが起動を開始し、完了すると、デバイスプロンプトがrommon-1>からrommon-2>に変わります。 Image signature verified

Booting image usb:ir800-hv.srp.SPA.2.5.7

[ 1857.576144] kexec: Starting new kernel

<SNIP>

<6> PCI: Initializing <6> PCI: Finished Initializing rommon-2>

### フェーズ2:Rommon-2からCisco IOS®へのデバイスのブート

rommon-2プロンプトからルータCisco IOS®でブートするには、IOxイメージが必要です。

rommon-2モードでは、IOxイメージを使用して起動します。IOx イメージによってブート シーケ ンスが開始され、完了すると、rommon-2 からルータ IOS でデバイスが起動します。

rommon-2> boot flash:ir800-universalk9-mz.SPA.156-3.M

Booting image: flash:ir800-universalk9-mz.SPA.156-3.M.... [Multiboot-elf, <0x

110000:0x9d764bc:0x4a85f8>, shtab=0xa32f2f8[csvds]:/ir800-universalk9-mz.SPA.15

6-3.M... , entry=0x1100b0]

[CU:0]

Jumps to: 0x1100b0

Smart Init is enabled

smart init is sizing iomem

<SNIP>

Press RETURN to get started! IR800> IOxイメージがrommon 2からCisco IOS®に正常にブートアップされます。

IR800>en

IR800#show version | i image

System image file is "flash:ir800-universalk9-mz.SPA.156-3.M"

### TFTPサーバのセットアップ

次の手順を実行すると、TFTPを使用してデバイスをブートできます。

ステップ1: ルータのイーサネットポートからTFTPサーバアプリケーションを実行するデバイス にRJ45ケーブルを接続します。

注:IR829では、ROMMONは4つのGE LANポート経由のTFTPダウンロードのみをサポート し、IR809では、TFTPダウンロードは2つのGE WANポート経由のTFTPダウンロードのみ をサポートします。

ステップ2:次のコマンドでIPアドレスを設定します。IPアドレスがTFTPサーバのIPと同じサブ

ネットにあることを確認します。rommon-1>set ip x.x.x.x 255.x.x.x。

ステップ3:次のコマンドを使用して、TFTPサーバのデフォルトゲートウェイを設定します。 rommon-1>set gateway x.x.x.s。

ステップ 4:pingコマンドを実行して、TFTPサーバとの接続を確認できます。rommon-1>ping <ip address>。

ステップ 5 : rommonモードからデバイスをブートするには、boot TFTPコマンドを使用して、 TFTPサーバのIPアドレスとイメージファイル名を指定します

rommon-1>boot tftp://<tftpserver ip>/<image>。

• 注意:rommon-1では、ハイパーバイザイメージ以外のバンドルイメージを使用してデバイス を起動しようとすると、起動に失敗し、イメージの署名検証が失敗して起動する場合があり ます。

rommon-1> boot flash: ir800-universalk9-bundle.SPA.156-3.M.bin ERROR: Image signature verification failed.

rommon-2では、IOxイメージ以外のイメージを使用して起動しようとすると、デバイスは rommon 1モードに戻ります。 翻訳について

シスコは世界中のユーザにそれぞれの言語でサポート コンテンツを提供するために、機械と人に よる翻訳を組み合わせて、本ドキュメントを翻訳しています。ただし、最高度の機械翻訳であっ ても、専門家による翻訳のような正確性は確保されません。シスコは、これら翻訳の正確性につ いて法的責任を負いません。原典である英語版(リンクからアクセス可能)もあわせて参照する ことを推奨します。